## **Enhance your Salesforce productivity with Navigate UC**

The Navigate UC Salesforce Adapter improves productivity for users of Navigate UC and Salesforce.

The adapter presents a convenient embedded call control window in the Salesforce browser window to allow tight integration between Salesforce and the user's Splicecom handset.

Users can interact with Salesforce to initiate calls, answer calls, and to add new or "pop" existing entities such as Leads, Contacts, Cases etc. using the telephone number of the caller or called party.

Call History records are also written against the selected entities.

The adapter is available as standard with Navigate UC CRM.

## **Find Callers**

allows the user to

open the record

that has been

found.

When a phone call is received, the adapter will automatically search through all of the records held within Salesforce to find the number that is dialing in. Depending on what it finds, one of three things will happen:

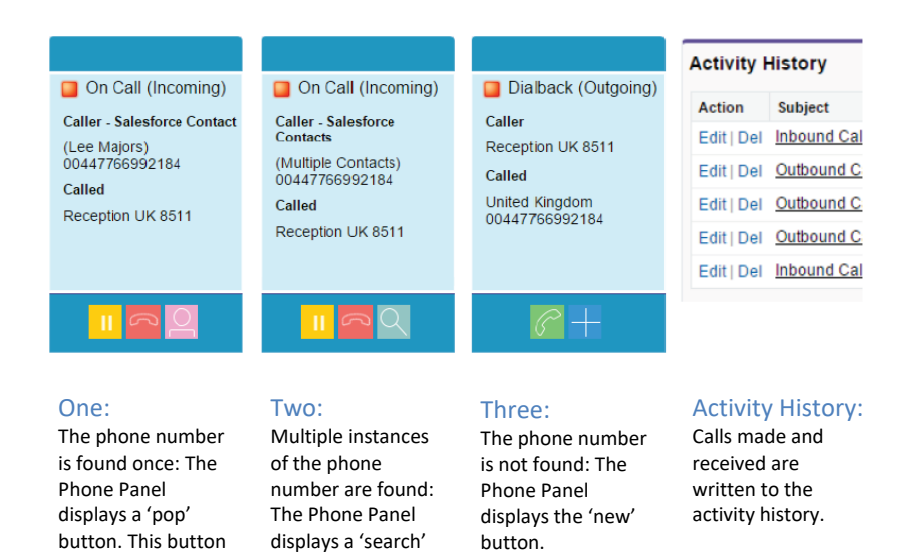

Clicking this button

open a new entity

with an association

will create and

to the callers

number.

button. Clicking this

multiple instances

found, allowing the

user to manually

select the correct

instance.

will show the

## **Key Features:**

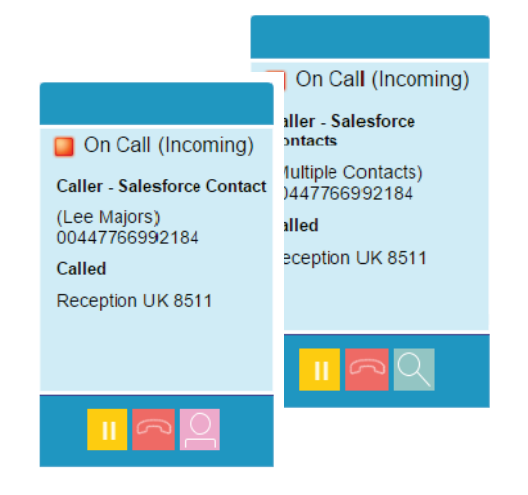

- Create a new Salesforce entity (lead/account/case/etc)
- Pop an existing Salesforce entity
- Click to call
- Write a call record against a Salesforce entity
- Records call duration against call history
- Answer, hold and hang-up the call without leaving Salesforce

## **Specifications:**

- Operating Systems: Windows 7, 8, 10
- **Browser:** Google Chrome Mozilla Firefox
- Navigate UC license type: CRM
- Supported Salesforce Versions: Requires Salesforce to be licensed for the "Open CTI" API. Please check at https://developer.salesforce.com/docs/atlas .en-

us.api cti.meta/api cti/sforce api cti intro. htm or with your Salesforce Account Manager if your version has access to this API. Please note: Lightening interface does not support Open CTI.

Logos, trademarks, service marks and product names displayed within this document whether or not appearing in large print or with or without the trademark symbol are registered and unregistered trademarks of Mondago, Splicecom or of other respective third parties. Your access to this document should not be construed as granting, by implication, estoppel or otherwise, any license or right to use any marks appearing in this document without the prior written consent of the applicable third-party owner thereof. You acknowledge that you do not acquire any ownership rights by downloading this copyrighted material.